## Manager Guide 10: Viewing and Approving Leave Requests

This guide shows managers how to view, approve, and reject employee leave requests in iTrent. It provides clear instructions on how to access and review the details of each request. Managers will also learn how to approve or reject requests based on the information provided, ensuring the process is handled efficiently and in accordance with company policies.

## **Reviewing & Approving / Rejecting Leave Requests**

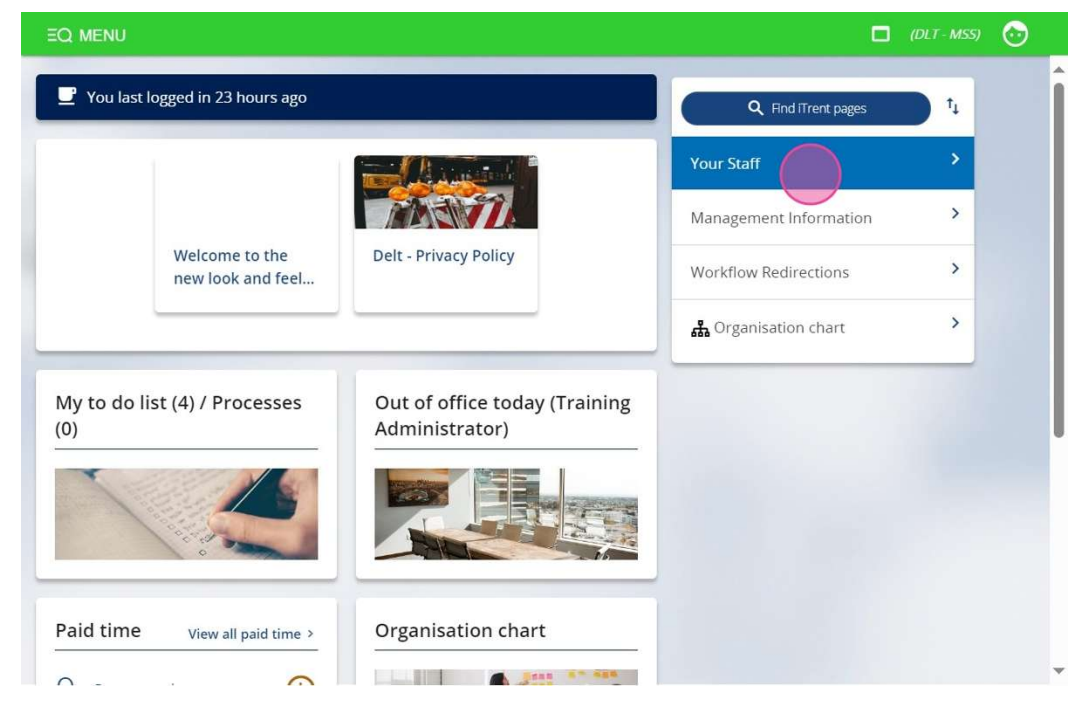

1. From the Manager Dashboard, select the "Your Staff" tab.

2. Click on "My To Do List / Processes" to view all outstanding leave requests.

| EQ MENU                                                              |                                                 |                                      | (DLT - MSS) | $\odot$ |   |
|----------------------------------------------------------------------|-------------------------------------------------|--------------------------------------|-------------|---------|---|
|                                                                      |                                                 | Your Staff<br>Management Information | >           |         | * |
| Welcome to the new look and feel                                     | Delt - Privacy Policy                           | Workflow Redirections                | >           |         | 1 |
|                                                                      |                                                 | 쁆 Organisation chart                 | >           |         |   |
| My to do list (4) Processes<br>(0)                                   | Out of office today (Training<br>Administrator) |                                      |             |         |   |
| Paid time     View all paid time >       O     Require authorisation | Organisation chart                              |                                      |             |         |   |
|                                                                      |                                                 |                                      |             |         |   |

3. Find the leave request you wish to review and tick the checkbox next to it.

| Q MENU                                                                                                    | 🗖 (DLT - MSS) 🌔              |
|----------------------------------------------------------------------------------------------------|------------------------------|
| TO DO LIST (4) PROCESSES (0)                                                                                                    | >                            |
| Filter     All active     Sort by     Due date     Image: Constraint of the second second                                               | Q                            |
| Select all                                                                                                    |                              |
| Coverdual     Coverdual     Coverdual |                              |
| 17/12/2024 (1)                                                                                                    | Select all for 17/12/2024    |
| Authorise Holiday Change Training Administrator - 72141186 * Project Management Office * Sta<br>date: 16/12/2024 * Due date: 17/12/2024                                                                                                    | art date: 16/12/2024 * End   |
| OVERDOE REQUIRES AUTHORISATION MOTE                                                                                                    |                              |
| 07/01/2025 (1)                                                                                                    | Select all for 07/01/2025    |
| Authorise Other Absence Change Training Administrator - 72141186 * Project Management Off         * End date: 17/01/2025 * Due date: 07/01/2025         OVERDUE       REQUIRES AUTHORISATION    More                                                                                                    | ice * Start date: 17/01/2025 |
| 08/01/2025 (1)                                                                                                    | Select all for 08/01/2025    |

4. Click the **arrow icon** next to the selected request to open and view its details.

| Q MENU       |                                                                                                    | 🗖 (DLT - MSS) 🤅            |
|--------------|----------------------------------------------------------------------------------------------------|----------------------------|
| TO DO        | LIST (4) PROCESSES (0)                                                                                                    | ×                          |
| Filter Al    | active V Sort by Due date V t (Search existing results                                                                                                    | Q                          |
| Select       | all Redirect Actions                                                                                                    |                            |
| $\odot$      | * End date: 09/12/2024 * Due date: 16/12/2024<br>OVERDUE REQUIRES AUTHORISATION More                                                                                                 | Start uale. 05/12/2024     |
| 17/12        | /2024 (1)                                                                                                    | Select all for 17/12/2024  |
| $\odot$      | Authorise Holiday Change Training Administrator - 72141186 * Project Management Office * Start date: 16/12/2024 * Due date: 17/12/2024                                               | date: 16/12/2024 * End     |
| $\checkmark$ | OVERDUE REQUIRES AUTHORISATION More                                                                                                    |                            |
| 07/01        | /2025 (1)                                                                                                    | Select all for 07/01/2025  |
| 0            | Authorise Other Absence Change Training Administrator - 72141186 * Project Management Office<br>* End date: 17/01/2025 * Due date: 07/01/2025<br>OVERDUE REQUIRES AUTHORISATION More | * * Start date: 17/01/2025 |
| 08/01        | /2025 (1)                                                                                                    | Select all for 08/01/2025  |

5. In the request form, locate the **"Authorisation Status"** dropdown menu. Choose either **Authorised**, **Not Authorised** or **On Hold** from the dropdown options.

| Holiday period             |                                                           |  |
|----------------------------|-----------------------------------------------------------|--|
| Holiday period <b>*</b>    | Full day 🗸                                                |  |
| Holiday start              |                                                           |  |
| Holiday start date *       | 16/12/2024                                                |  |
| Holiday end                |                                                           |  |
| Absence                    |                                                           |  |
| Absence type*              | Personal holiday 🗸                                        |  |
| Authorisation              | Awaiting authorisation                                    |  |
| Position                   | Project Manager (31133578,<br>Training Manager) (Current) |  |
|                            |                                                           |  |
| Authorisation              |                                                           |  |
| Authorisation<br>User name | 72141201                                                  |  |

6. If rejecting a request, or if additional context is helpful, enter a reason in the provided **text box**.

**Note:** Always ensure your decision supports business needs and aligns with leave policy guidelines.

Click "Save" to confirm your decision and close the request.

| Authorisation         | Awaiting authorisation                                    |
|-----------------------|-----------------------------------------------------------|
|                       |                                                           |
| Position              | Project Manager (31133578,<br>Training Manager) (Current) |
|                       | maning manager (currency                                  |
| Authorisation         |                                                           |
| User name             | 72141201                                                  |
|                       |                                                           |
| Authorisation status* | Authorised                                                |
|                       |                                                           |
| Reason                |                                                           |
|                       | 10                                                        |
|                       |                                                           |
| T Holiday balances    |                                                           |

7. To view confirmed leave, go to the **"Out of Office Today"** section on your manager dashboard (home page).

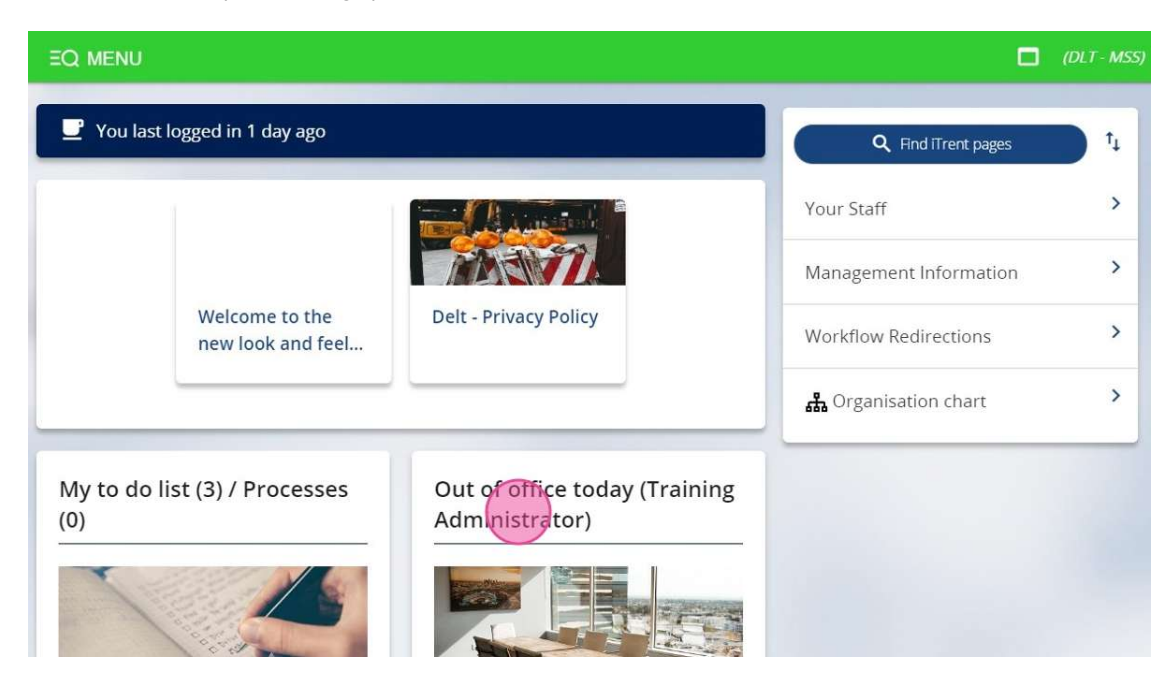

Here, you can view team members and their absence status.
 Use the calendar drop-down to filter results to a specific date range if needed.

| Absence calendar         |                                                                     | 🗸 menu C 🖶 🌘         |
|--------------------------|---------------------------------------------------------------------|----------------------|
|                          | <                                                                   |                      |
|                          | December                                                            |                      |
|                          | 13 14 15 16 17 18 19 20 21 22 23 24 25 26 27 28                     | 29 30 31 01 02 03 04 |
| 1 <mark>0</mark> 1       |                                                                     |                      |
| 2                        | 0                                                                   |                      |
| 💿 Training Administrator |                                                                     |                      |
|                          |                                                                     |                      |
|                          |                                                                     | ctuitu Cothor        |
|                          | Maternity / Paternity   Adoption   TOIL  Floxitime                  | cuvity • Other       |
| Please click on a d      | ay for further options 🛛 🙀 = Awaiting authorisation 🏹 = am/pm split | S = Clashing events  |
|                          |                                                                     |                      |
|                          |                                                                     |                      |